On your site, sign in under User Options in the top right corner.

Navigate to your calendar page and click the Edit Page button in the top right corner.

In site manager click the gray pencil icon on the Calendar App.

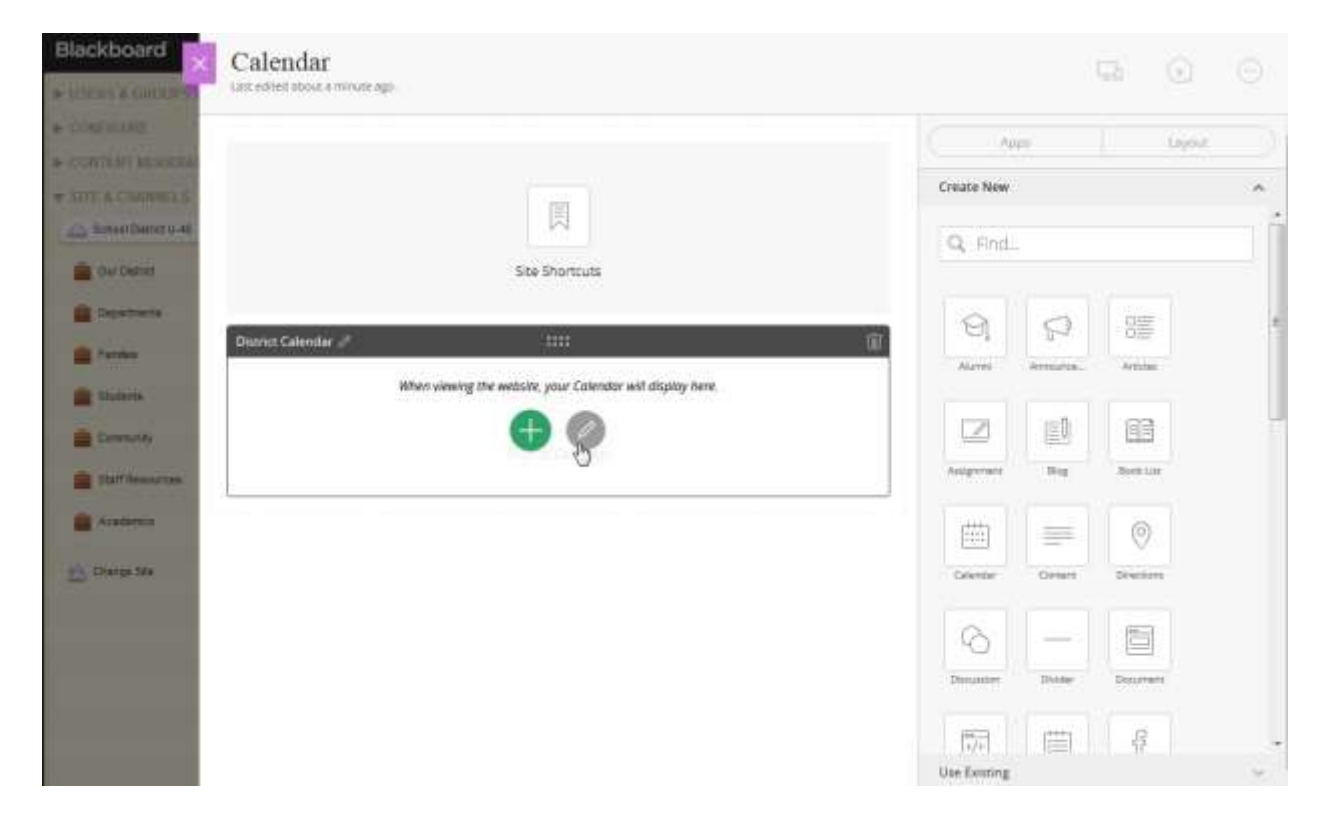

Next click the App Options button in the top right corner. Note the last sync date.

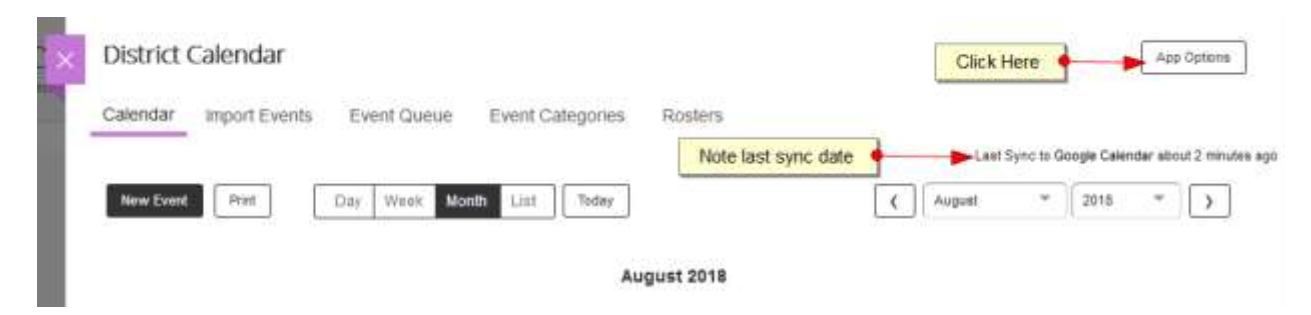

Scroll down to the Google Calendar Integration area and click the Repair button.

|                                                                                                    | $\times$ |
|----------------------------------------------------------------------------------------------------|----------|
| App Name:                                                                                                    |          |
| District Calendar                                                                                                    |          |
| General Sharing Social Settings                                                                                                    |          |
| if you want, you can enter a description of your app.                                                                                                    |          |
|                                                                                                    |          |
| Show the app name on my page.                                                                                                    |          |
| Google Calendar Integration Integrate Google calendar events with this calendar.      Sync One Way (You must sign out of all other Google calendars to enable this option) Events added to your Google calendar will post on your Web Community Manager calendar.                                    |          |
| Sync Both Ways<br>Events added to your Google calendar will post on your Web Community Manager calendar, and events added to your Web<br>Community Manager calendar will post on your Google calendar. You will also be able to edit events in either calendar, and<br>they will sync automatically. |          |
| My Google Calendar<br>You are connected to the U-46 District Website Calendar Google calendar.                                                                                                    |          |
| Save                                                                                                    |          |
|                                                                                                    |          |

Click "Yes" on the confirmation pop-up.

| Si       | $\overline{\times}$                                               |
|----------|-------------------------------------------------------------------|
|          | Are you sure you want to refresh this Google<br>Calendar Account? |
| ¢i<br>tr | Yes No                                                            |

It may take a few seconds but a success message should appear in the lower left corner of your browser.

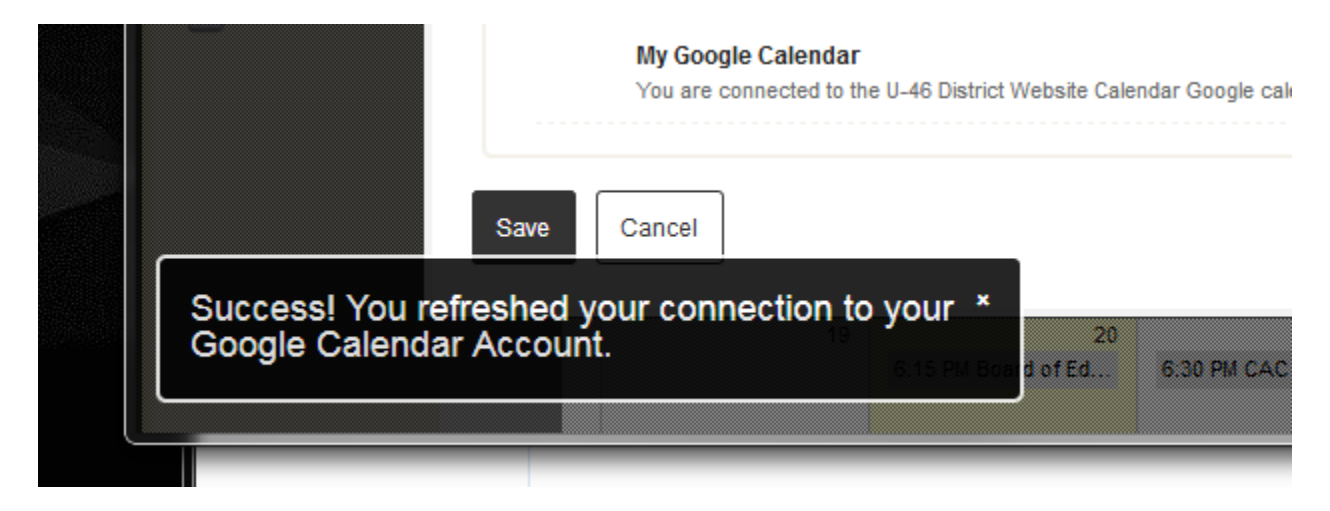

Click Cancel to exit the calendar app options.